#### Begin by signing into your TMU© account.

If you do not know your Email or Username and Password, enter your email address and click on 'Forgot Your Password?' You will be asked to re-enter your email, and a 'reset password link' will be sent to your email (see the 'TMU©-How to Sign In and Forgot Your Password Reset' Instructions document or the Candidate Handbook on your state's webpage at www.hdmaster.com, then click on your state). If you are unable to sign in for any reason, contact D&SDT-Headmaster at (800)393-8664.

Once signed in, you will see a message stating, 'You have certifications that can be renewed.' This will bring you to another page that says, Click here to see your eligible renewals. If this does not show, click the 'Employment' button at the top of the page, and it will take you to the same page.

| TMU             | 🗊 Tests 🖓 Trainings 🖨 Employment 🛞 Billing 🖕 Downloads 🛞 Profile                                                                                             |         |                     |            |            |  |  |  |  |
|-----------------|----------------------------------------------------------------------------------------------------|---------|---------------------|------------|------------|--|--|--|--|
| ()              | You have certifications that can be renewed.<br>Certified Nurse Aide<br>Click here to see your eligible renewals<br>Click here to see your eligible renewals |         |                     |            |            |  |  |  |  |
| Welcome, Daffy! |                                                                                                    |         |                     |            |            |  |  |  |  |
|                 | Testing                                                                                                    |         |                     | Your Pr    | rofile     |  |  |  |  |
|                 |                                                                                                    |         | Your Certifications |            |            |  |  |  |  |
| NAME            |                                                                                                    | SOURCE  | LICENSE             | CERTIFIED  | EXPIRES    |  |  |  |  |
| Certifie        | ed Nurse Aide                                                                                                    | Initial | FAKE123             | 11/30/2022 | 12/31/2022 |  |  |  |  |

This will bring you to the Renewal Letters page, which informs you that your Nurse Aide Certification will expire on XX/XX/XXXXX. Click on "Click here to submit Employment Renewal."

| Home > Renewal Letters                                           |             |
|------------------------------------------------------------------|-------------|
| Renewal Letters                                                  |             |
|                                                                  |             |
| Certified Nurse Aide Certification                               | #FAKE123    |
| Your Certified Nurse Aide Certification became inactive on D     | ec 31, 2022 |
| Please submit your request for employment verification to renew. | .           |
| Click here to submit Employment Renewal                          |             |
|                                                                  |             |

This is the screen you will see when you click on 'EMPLOYMENT':

| TMU 🗊 Tests 🦕                           | Trainings | Employment | ③ Billing | 🖞 Downloads  | Profile |                      |           | Þ 💈                                                    |
|-----------------------------------------|-----------|------------|-----------|--------------|---------|----------------------|-----------|--------------------------------------------------------|
| Home > Employment History<br>Employment | У         |            |           |              |         |                      |           | Click ' <b>ADD EMPLOYMENT</b><br>RENEWAL'              |
| Employment Renewals                     |           |            |           |              |         |                      |           |                                                        |
| EMPLOYER                                |           |            |           | DATE OF HIRE |         | STATUS               | VE        | RIFIED                                                 |
| SPRING CREEK Health & Reh               | ab, (EMP) |            |           | 07/04/2020   |         | Approved<br>Archived | 05/<br>by | 03/2022 09:22 AH<br>SPRING CREEK Health & Rehab, (EMP) |
|                                         |           |            |           |              |         |                      |           | Add Employment Renewal                                 |

| ERTIFICATION *                              |                                              | EMPLOYER *                                                                                                    |
|---------------------------------------------|----------------------------------------------|----------------------------------------------------------------------------------------------------|
| Nurse Aide                                  | ~                                            | Select Employer ~                                                                                                    |
| TART *                                      |                                              | END                                                                                                    |
| IPLOAD DOCUMENTS                            | En                                           | ter the following information:                                                                                                    |
| Choose File No file chosen                  | •For<br>•For<br>•For<br><i>start</i><br>•For | Certification select Nurse Aide<br>Employer select Your employer<br>Start enter your employment<br>date<br>End enter your employment<br>• Add File |
| By clicking <b>Create</b> you are attesting | end of that you h                            | date, if applicable                                                                                                    |

There are two options to pay the renewal fee, please see the examples on the following pages for each option:

- Self-Pay: pay the fee yourself with a credit card.
- **Sponsor Payment:** your employer pays the fee for you.

**<u>SELF-PAY</u>**: Pay the fee yourself with a credit card.

# Once you have selected your EMPLOYER from the drop-down list, the screen will populate with the following information.

|        | CERTIFICATION *                                                                                                    |                           | EMPLOYE           | R *                                                                         |            |
|--------|----------------------------------------------------------------------------------------------------|---------------------------|-------------------|-----------------------------------------------------------------------------|------------|
|        | Certified Nurse Aide                                                                                                    | ~                         | Thought           | ful Care                                                                    | ~          |
|        | START *                                                                                                    |                           | END               |                                                                             |            |
|        | 07/01/2022                                                                                                    |                           |                   |                                                                             |            |
|        | UPLOAD DOCUMENTS                                                                                                    |                           |                   |                                                                             |            |
|        | Choose File No file chose                                                                                               | en                        |                   |                                                                             |            |
| ose 'P | ay with a Credit Card'                                                                                                  |                           |                   |                                                                             | ⊕ Add File |
|        | Pay with a Credit Card<br>Pay the fee yourself                                                                          | 0                         | Sponso<br>Your er | or Payment<br>nployer pays the fee                                          | e for you  |
|        | The renewal fee is \$25.00                                                                                              | 0                         |                   |                                                                             |            |
| (      | CARDHOLDER NAME *                                                                                                    | D                         | Enter yc          | our Credit Card ir<br>and then click<br>' <b>Pay Now</b> '                  | nformation |
|        | CARDHOLDER NAME *                                                                                                    | D<br>EXP YEAR *           | Enter yc          | our Credit Card ir<br>and then click<br>' <b>Pay Now</b> '<br>SECURITY CODE | nformation |
|        | The renewal fee is \$25.00<br>CARDHOLDER NAME *<br>CARD NUMBER *<br>EXP MONTH *<br>Select Month                         | EXP YEAR *<br>Select Year | Enter yc          | our Credit Card ir<br>and then click<br>' <b>Pay Now</b> '<br>SECURITY CODE | nformation |
|        | CARDHOLDER NAME *                                                                                                    | EXP YEAR *<br>Select Year | Enter yc          | our Credit Card ir<br>and then click<br><b>'Pay Now</b> '<br>SECURITY CODE  | nformation |
|        | The renewal fee is \$25.00<br>CARDHOLDER NAME *<br>CARD NUMBER *<br>EXP MONTH *<br>Select Month<br>CARDHOLDER ADDRESS * | EXP YEAR *<br>Select Year | Enter yo          | our Credit Card in<br>and then click<br>'Pay Now'<br>SECURITY CODE          | nformation |

After paying the renewal fee (there is no renewal fee for 'state-funded' facilities), you will get a message that you have '**successfully created employment'**, and the '**Status'** of your request will be '**Pending'**. Your employer will review your request and approve or deny it. You can view this section of your record to check the status or by finding yourself on the public registry.

| Home > Employment Hist | tory                |       |           |         |                      |                        |  |  |  |  |  |
|------------------------|---------------------|-------|-----------|---------|----------------------|------------------------|--|--|--|--|--|
| Employment             | Employment          |       |           |         |                      |                        |  |  |  |  |  |
| Successfully           | created employment. |       |           |         |                      | ×                      |  |  |  |  |  |
|                        |                     |       |           |         |                      |                        |  |  |  |  |  |
| Employment Renewals    |                     |       |           |         |                      |                        |  |  |  |  |  |
| EMPLOYER               | DATE OF HIRE        | HOURS | DOCUMENTS | STATUS  | VERIFIED             |                        |  |  |  |  |  |
| Thoughtful Care        | 07/01/2022          | 8.00  |           | Pending | Pending Verification |                        |  |  |  |  |  |
|                        |                     |       |           |         |                      | Add Employment Renewal |  |  |  |  |  |

#### **<u>SPONSOR PAYMENT</u>**: Your employer pays the fee for you.

Once you have selected your EMPLOYER from the drop-down list, the screen will populate with the following information below.

| ERTIFICATION *                                                                                                    | EMPLOYER *                                                                                        |
|----------------------------------------------------------------------------------------------------|---------------------------------------------------------------------------------------------------|
| Nurse Aide V                                                                                                    | Thoughtful Care 🗸                                                                                 |
| TART *                                                                                                    | END                                                                                               |
| 07/01/2022                                                                                                    |                                                                                                   |
|                                                                                                    |                                                                                                   |
| Choose 'Sponsor Payment'                                                                                                   | Add File                                                                                          |
| Choose 'Sponsor Payment'<br>Click 'Create'                                                                                 | ⊙ Add File                                                                                        |
| Choose 'Sponsor Payment'<br>Click 'Create'<br>Pay with a Credit Card<br>Pay the fee yourself                               | <ul> <li>Add File</li> <li>Sponsor Payment</li> <li>Your employer pays the fee for you</li> </ul> |
| Choose 'Sponsor Payment'<br>Click 'Create'<br>Pay with a Credit Card<br>Pay the fee yourself<br>The renewal fee is \$25.00 | <ul> <li>Add File</li> <li>Sponsor Payment</li> <li>Your employer pays the fee for you</li> </ul> |

After clicking **Create**, you will get a message that you have 'successfully created employment', and the Status of your request will be 'Pending 'Sponsored'. Your employer will review your request and approve or deny it. You can view this section of your record to check the status or by finding yourself on the public registry.

| Home > Employment Hist | ory                 |       |           |                      |                      |                        |  |  |  |  |  |
|------------------------|---------------------|-------|-----------|----------------------|----------------------|------------------------|--|--|--|--|--|
| Employment             | Employment          |       |           |                      |                      |                        |  |  |  |  |  |
| Successfully of        | created employment. |       |           |                      |                      | ×                      |  |  |  |  |  |
|                        |                     |       |           |                      |                      |                        |  |  |  |  |  |
| Employment Renewals    |                     |       |           |                      |                      |                        |  |  |  |  |  |
| EMPLOYER               | DATE OF HIRE        | HOURS | DOCUMENTS | STATUS               | VERIFIED             |                        |  |  |  |  |  |
| Thoughtful Care        | 07/01/2022          | 8.00  |           | Pending<br>Sponsored | Pending Verification |                        |  |  |  |  |  |
|                        |                     |       |           |                      |                      | Add Employment Renewal |  |  |  |  |  |